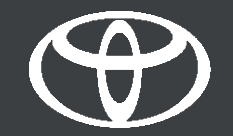

## Vodič za daljinsko punjenje – aplikacija MyToyota

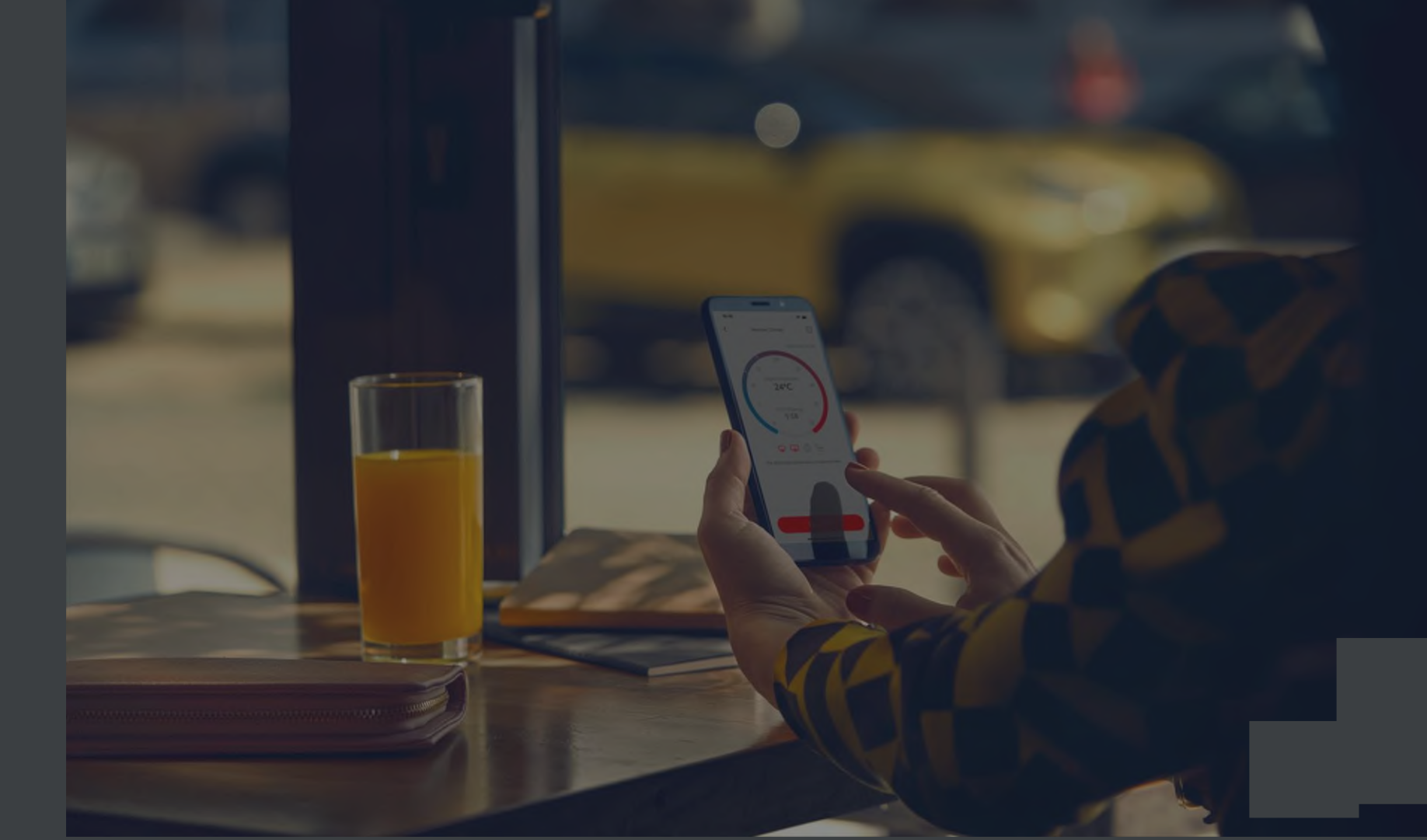

## DALJINSKO PUNJENJE – PROVJERITE STATUS BATERIJE

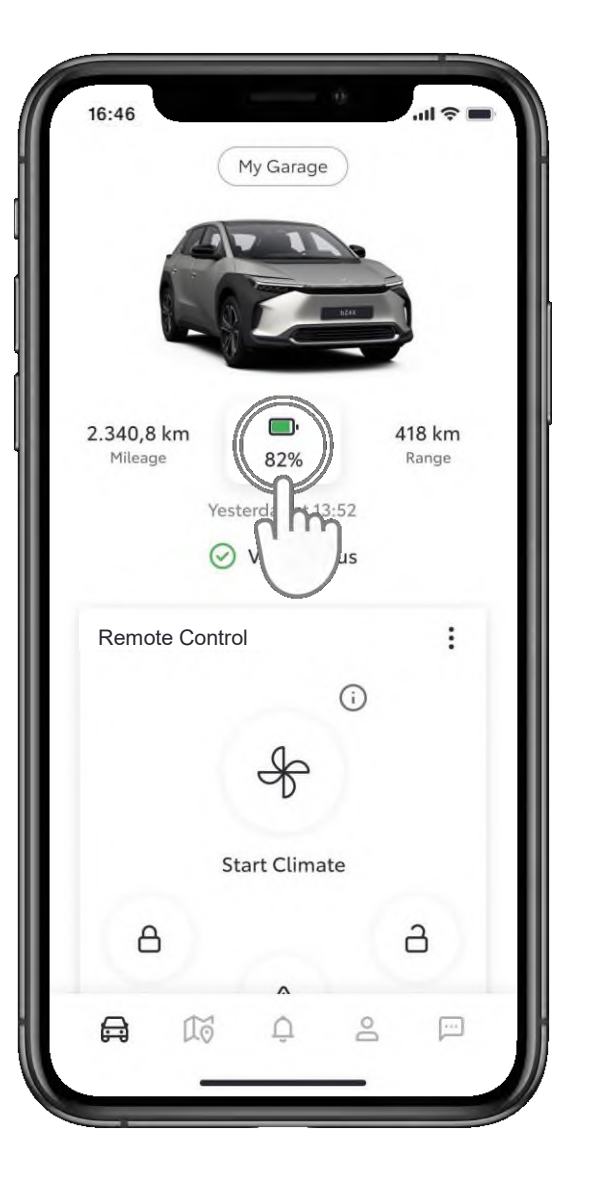

## 1. KORAK

Na početnom zaslonu dodirnite ikonu baterije.

| 16:46<br><        | Battery Status     | ul 🕈 🔳 |
|-------------------|--------------------|--------|
|                   | GD 82%             |        |
| Battery           | Information        |        |
| 🕞 EV Range        |                    | 418 km |
| EV Range with A/C |                    | 400 km |
| CHJ: Rem          | aining charge time | 10 min |
| Chargir           | ng Schedule        |        |
| Crea              | ate Schedule       | >      |
| Public (          | Charging           |        |
|                   | ock Station        | >      |

#### 2. KORAK

Ovdje možete vidjeti podatke o bateriji.

## DALJINSKO PUNJENJE – POSTAVITE RASPORED PUNJENJA

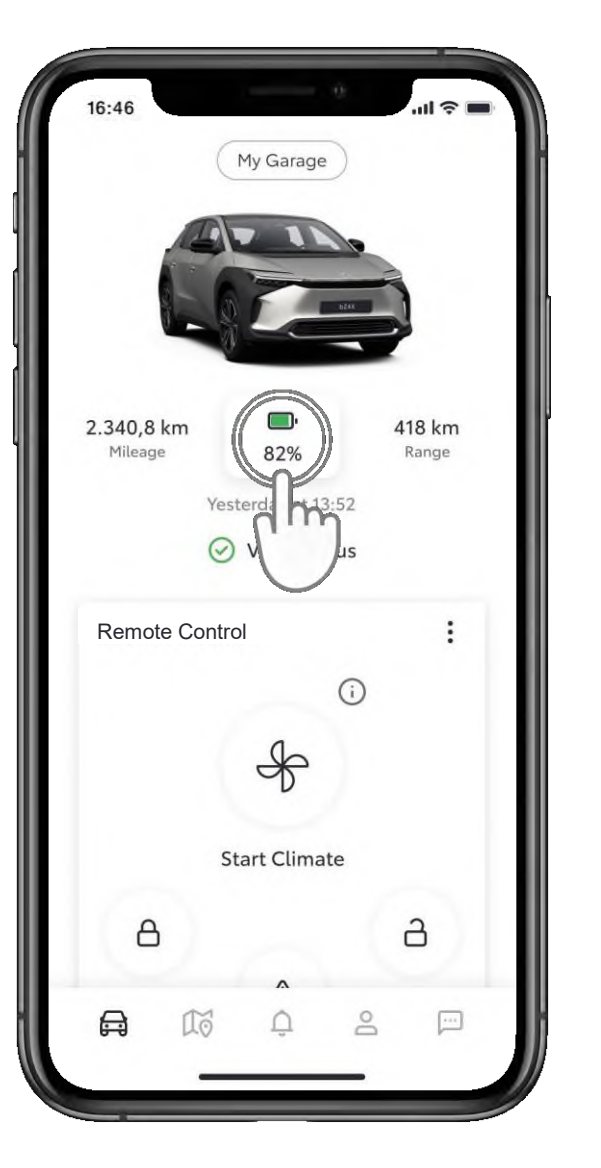

## 1. KORAK

Na početnom zaslonu dodirnite ikonu baterije.

| 16:46      | Potton Status      | .ul 🗢 🖿 |
|------------|--------------------|---------|
| <          | Battery Status     |         |
|            | යා 82%             |         |
| Battery    | Information        |         |
| 🕞 EV Range |                    | 418 km  |
| 🛞 EV R     | ange with A/C      | 400 km  |
| CHJ: Rem   | aining charge time | 10 min  |
| Chargin    | g Schedule         |         |
| 🕚 Crea     | e Schedille        | >       |
| Public C   | mm                 |         |
| Unlo       | ck                 | >       |

#### 2. KORAK

Dodirnite "Izradi raspored" (Create Schedule).

## DALJINSKO PUNJENJE – POSTAVITE RASPORED PUNJENJA

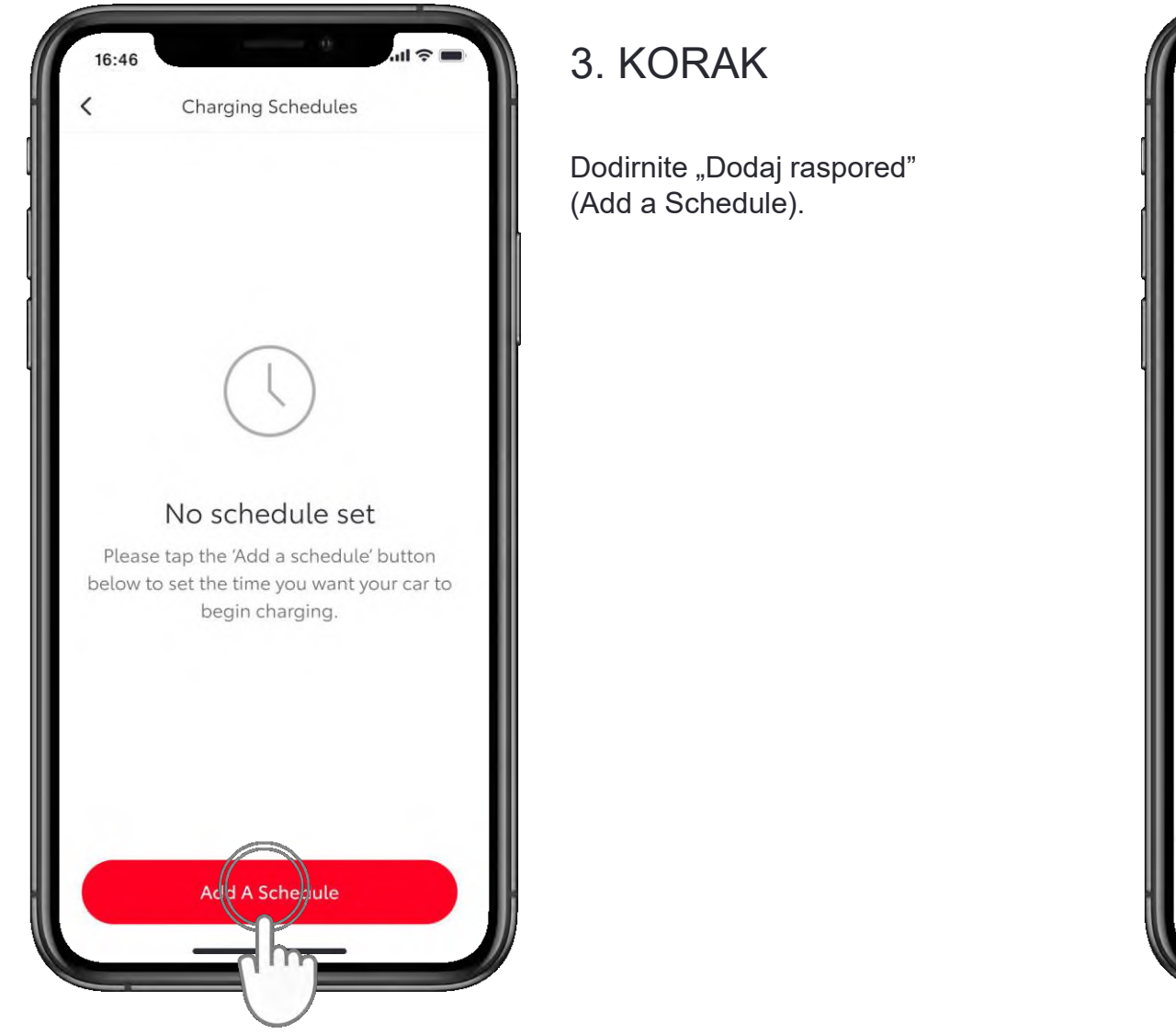

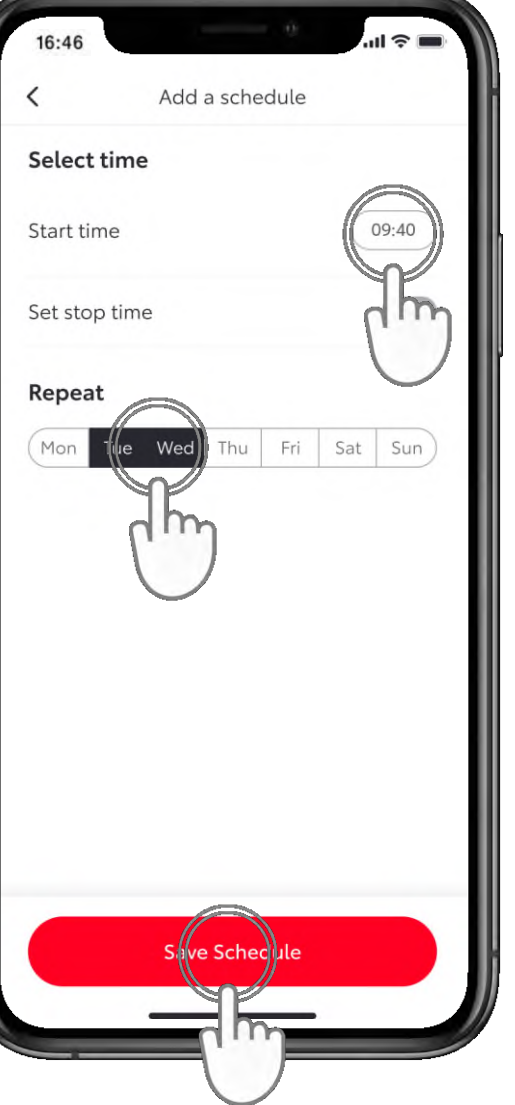

#### 4. KORAK

Odaberite dane u tjednu i vrijeme kada želite da se automobil počne puniti.

Kada završite dodirnite "Spremi raspored" (Save Schedule).

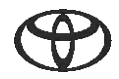

## DALJINSKO PUNJENJE – POSTAVITE RASPORED PUNJENJA PUTEM MULTIMEDIJSKOG SUSTAVA

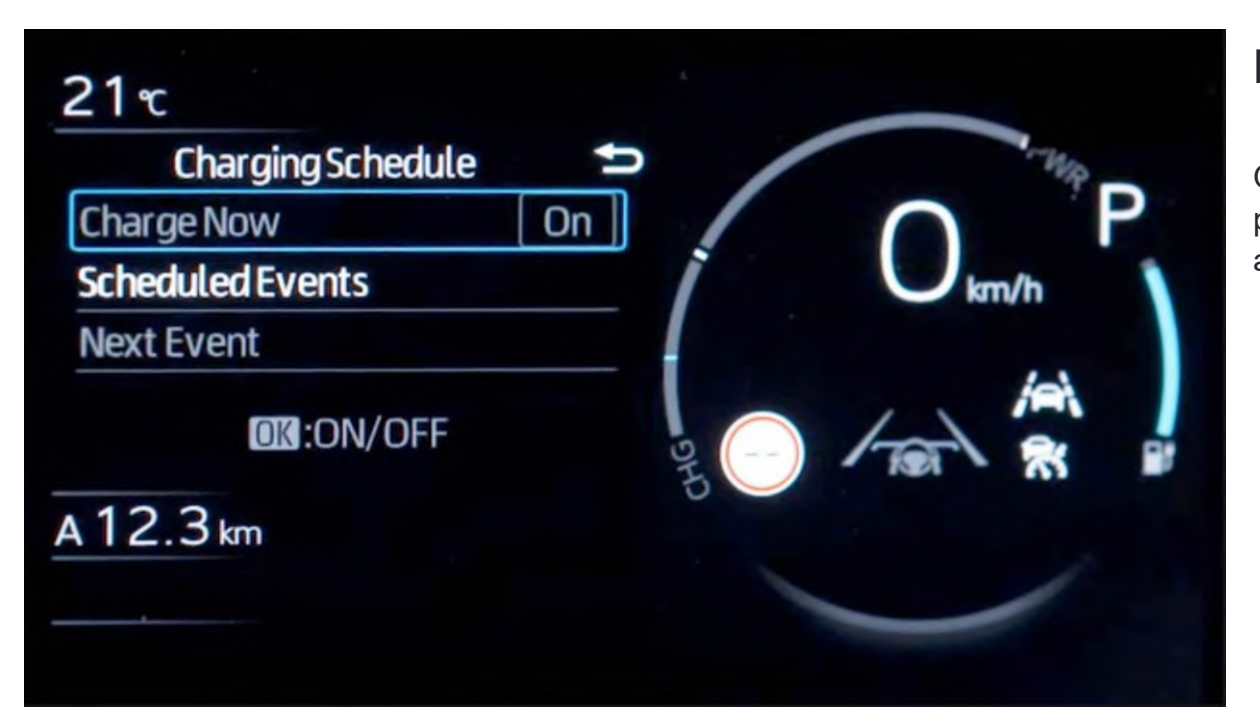

#### KORAK 4.a

Osim toga, raspored možete postaviti putem višenamjenskog zaslona automobila.

Napomena: funkcija višenamjenskog zaslona razlikovat će se ovisno o modelu i razredu opreme.

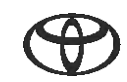

## DALJINSKO PUNJENJE – TRENUTAČNO PUNJENJE

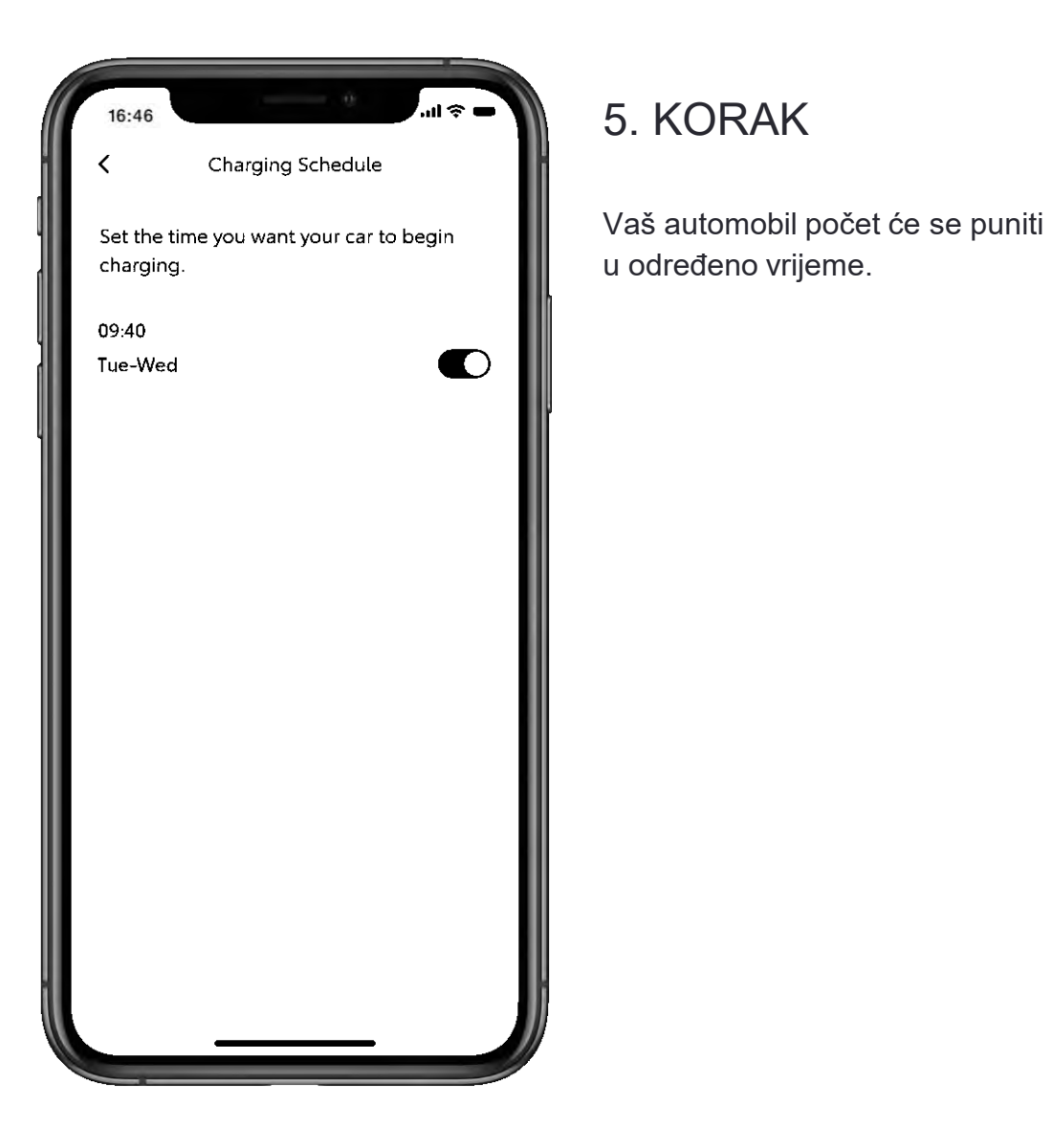

| 16:46             |                   | ul 🕆 🗖 |
|-------------------|-------------------|--------|
| <                 | Battery Status    |        |
|                   | <sup>رښ</sup> 82% |        |
|                   | harge Now         |        |
| Battery li        | nforma            |        |
| 🗀 EV Ra           | nge               | 418 km |
| BV Range with A/C |                   | 400 km |
| Charging          | Schedule          |        |
| 🕚 Schec           | lules             | 1 >    |
| Public Ch         | narging           |        |
| Unloc             | k Station         | >      |

#### 6. KORAK

Da biste zaobišli raspored i odmah započeli s punjenjem, vratite se na stranicu rasporeda punjenja.

Priključite automobil na izvor napajanja, zatim dodirnite "Trenutačno punjenje" (Charge Now).

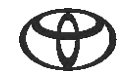

## DALJINSKO PUNJENJE – TRENUTAČNO PUNJENJE PUTEM MULTIMEDIJSKOG SUSTAVA

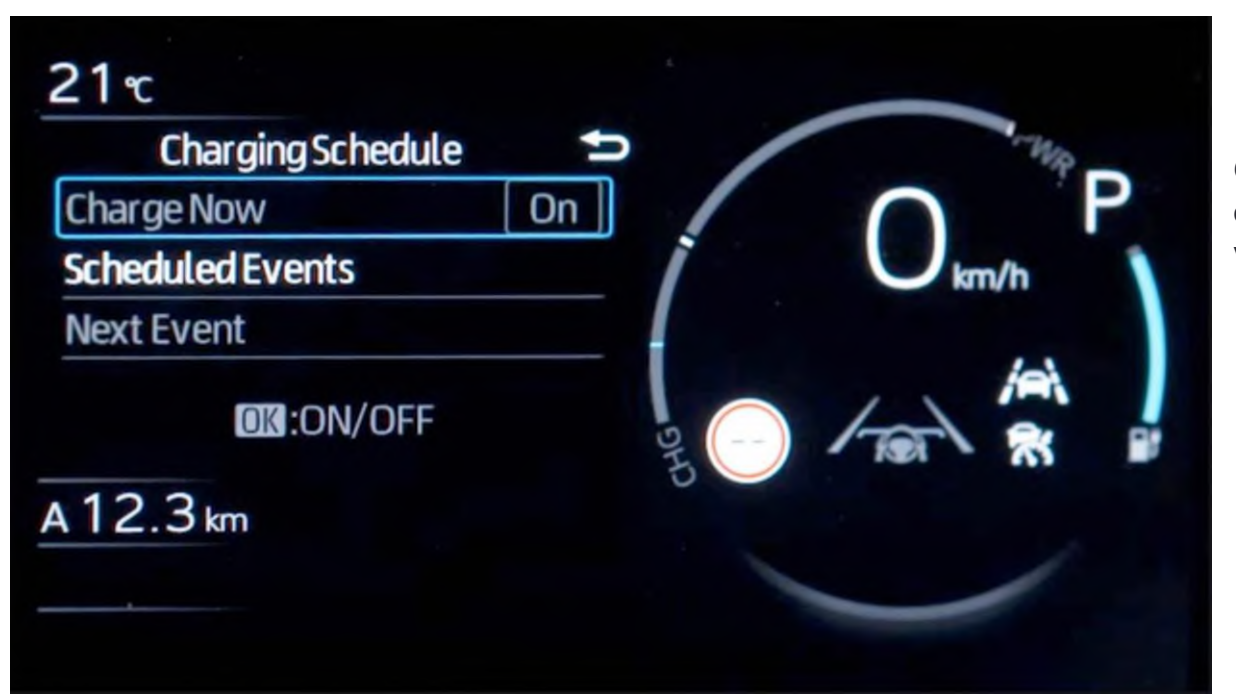

#### KORAK 6.a

Osim toga, raspored možete zaobići i odmah početi s punjenjem putem višenamjenskog zaslona automobila.

Napomena: funkcija višenamjenskog zaslona razlikovat će se ovisno o modelu i razredu opreme.

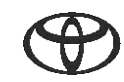

## DALJINSKO PUNJENJE – POSTAVITE RASPORED PUNJENJA

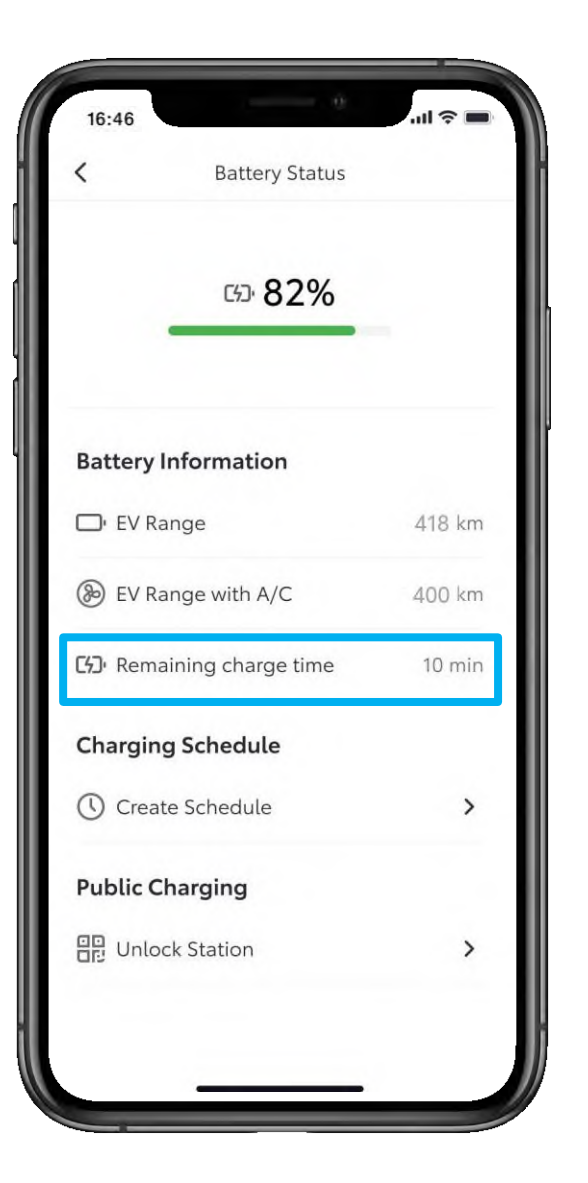

#### 7. KORAK

Punjenje odmah započinje i pod stavkom "Preostalo vrijeme punjenja" (Remaining charge time) prikazuje se vrijeme do kraja punjenja.

## DALJINSKO PUNJENJE – UREDITE I IZBRIŠETE RASPORED PUNJENJA

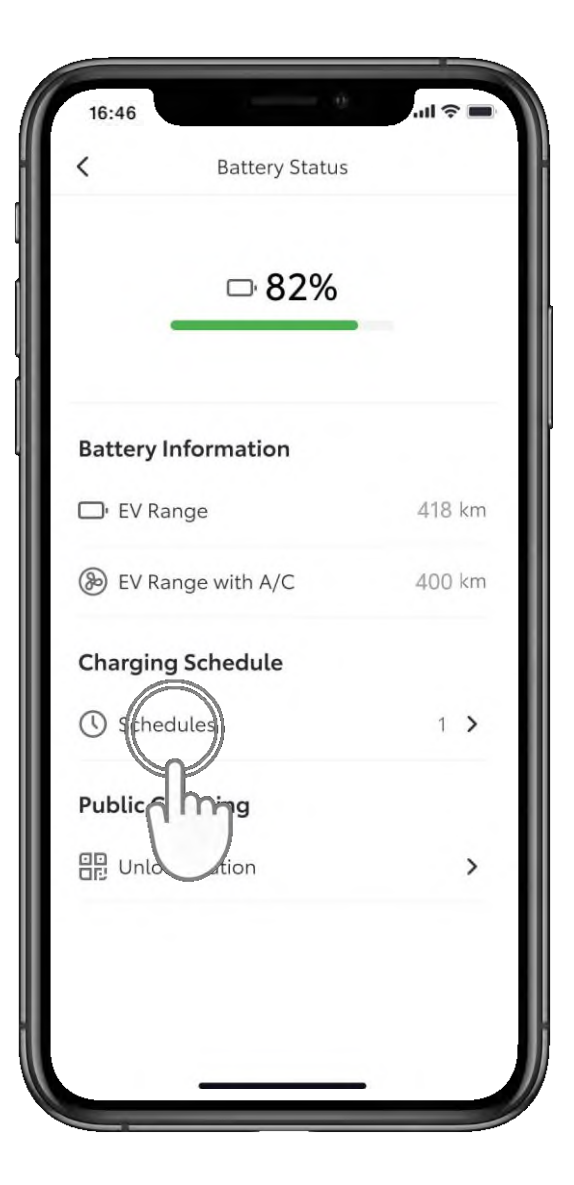

## 1. KORAK

Da biste uredili ili izbrisali raspored punjenja, dodirnite "Rasporedi" (Schedules).

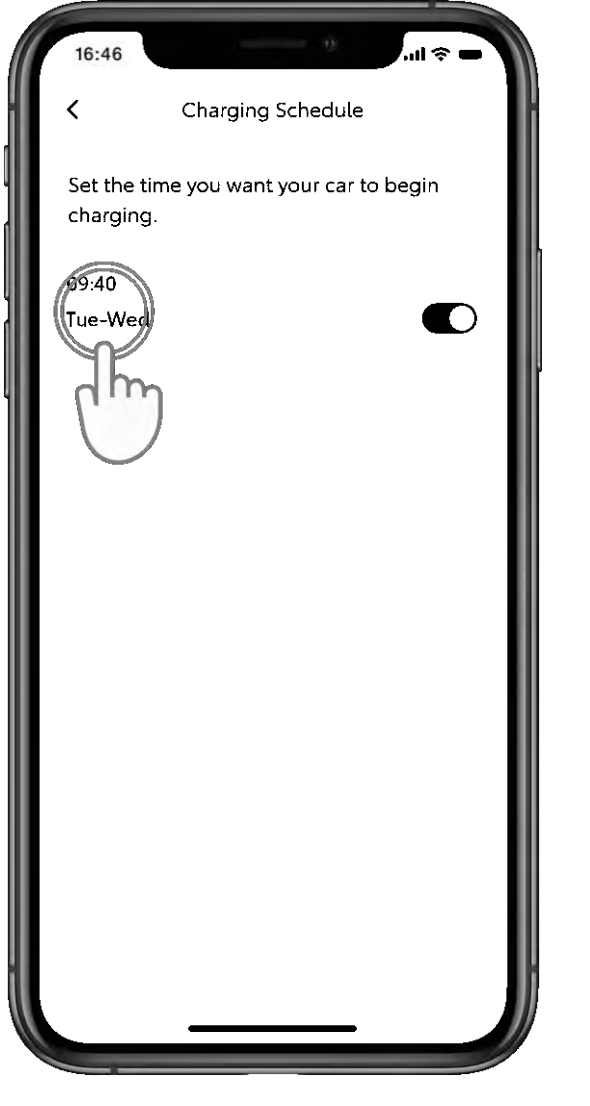

#### 2. KORAK

Odaberite raspored koji želite promijeniti.

## DALJINSKO PUNJENJE – UREDITE I IZBRIŠETE RASPORED PUNJENJA

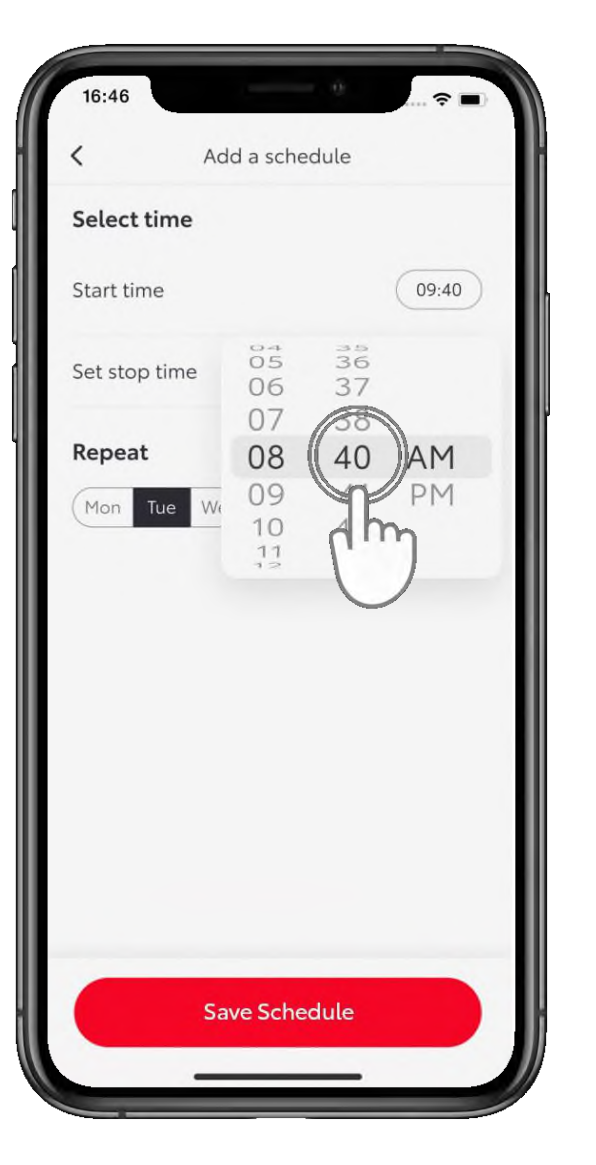

## 3. KORAK

Promijenite dan ili vrijeme po želji.

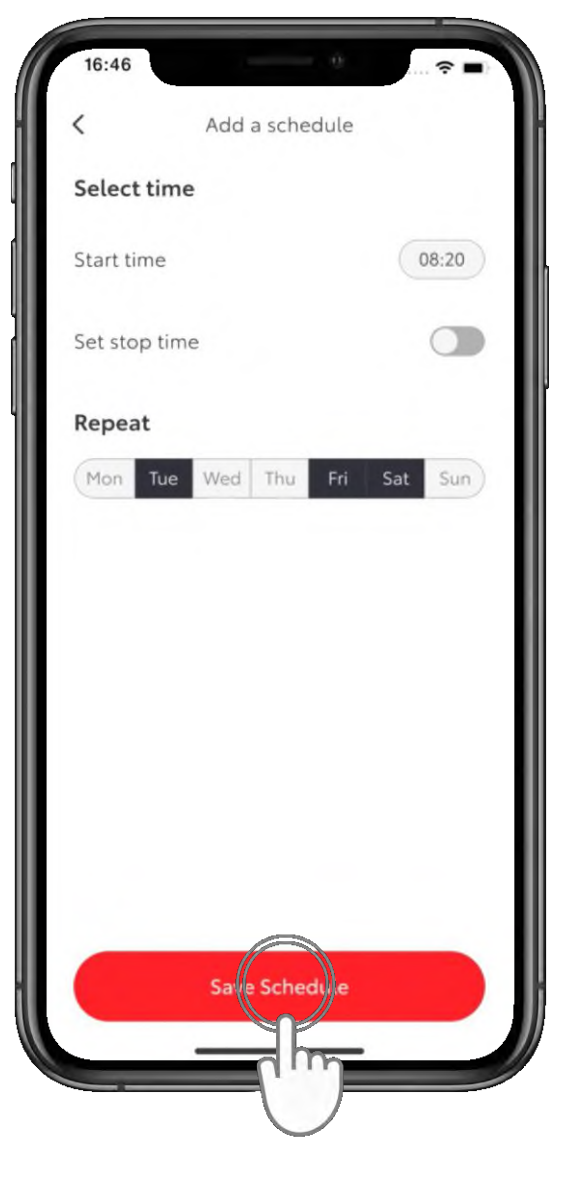

#### 4. KORAK

Dodirnite "Spremi raspored" (Save Schedule) da biste spremili promjene.

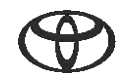

## DALJINSKO PUNJENJE – UREDITE I IZBRIŠETE RASPORED PUNJENJA

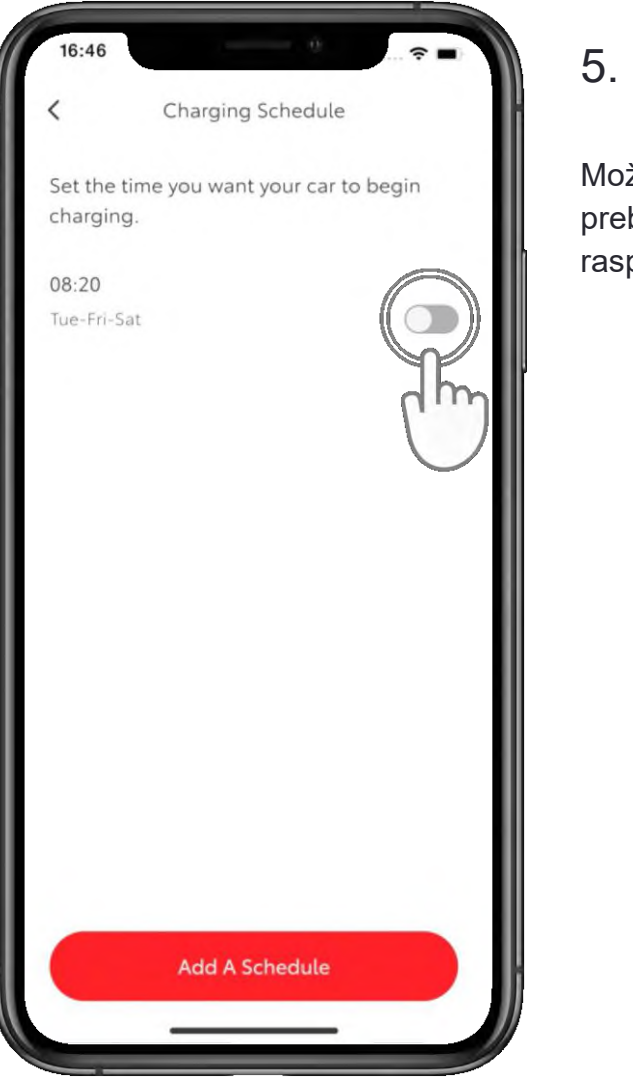

## 5. KORAK

Možete upotrijebiti gumb za prebacivanje kako biste pauzirali raspored.

| <                     | Charging Schedule                    |
|-----------------------|--------------------------------------|
| Set the t<br>charging | ime you want your car to begin<br>g. |
|                       |                                      |
|                       |                                      |
|                       |                                      |
|                       |                                      |
|                       |                                      |
|                       |                                      |
|                       | -                                    |
|                       | Add A Schedule                       |

#### 6. KORAK

Za brisanje rasporeda povucite koš za smeće ulijevo.

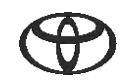

## DALJINSKO PUNJENJE – UREDITE I IZBRIŠETE RASPORED PUNJENJA

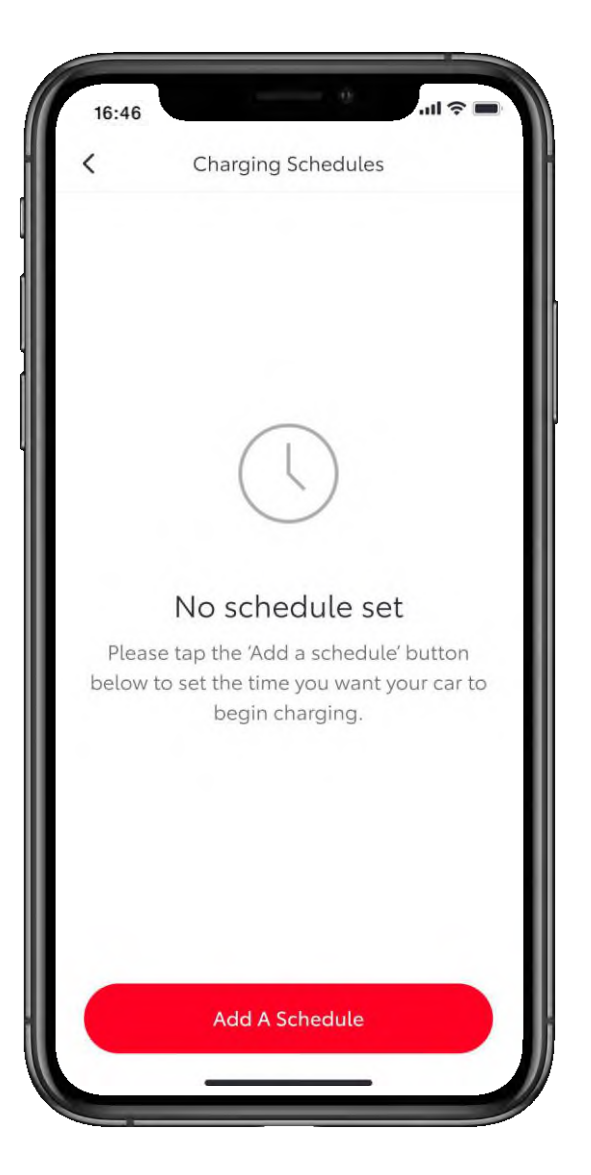

#### 7. KORAK

Na stranici "Rasporedi punjenja" (Charging Schedules) potvrdit će se da je raspored izbrisan.

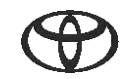

# SVAKA JE ZNAČAJKA BITNA

Povezane usluge neprekidno se poboljšavaju, pa se vizualni prikazi i zasloni aplikacije u ovom vodiču mogu neznatno razlikovati od onih koje možete vidjeti u aplikaciji MyToyota.

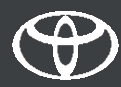